# Changing and Verifying Your Address Step-by-Step Guide

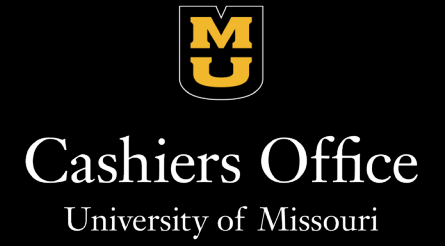

Step 1: Navigate to http://myzou.missouri.edu and select the "Personal Information" tile.

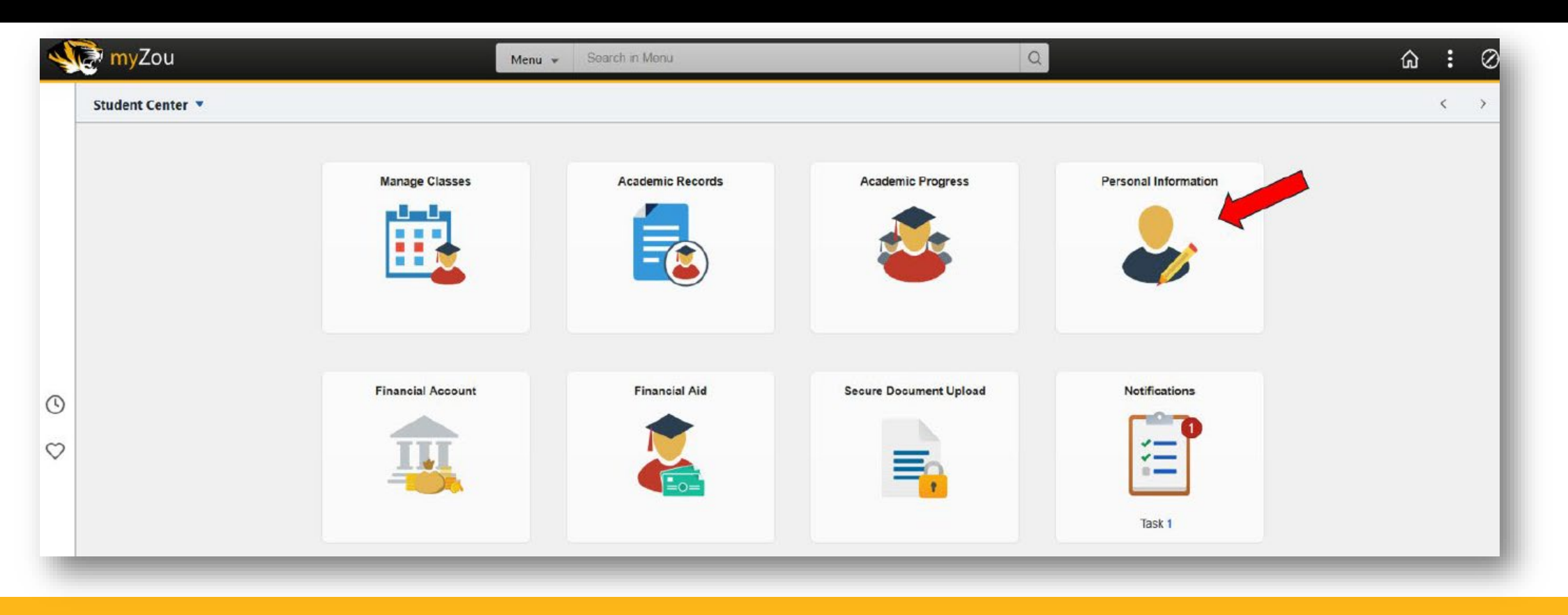

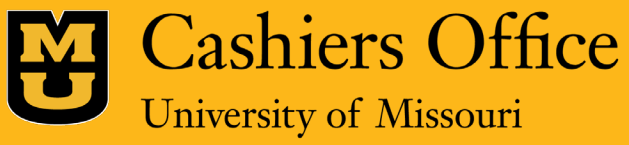

Step 2: Select "Addresses" On The Left-Hand Side Menu.

| Student Center              |                         |                                         | Student Personal Info |  |
|-----------------------------|-------------------------|-----------------------------------------|-----------------------|--|
| C Demographic Information   | Addresses               |                                         |                       |  |
| Sames                       | View, add, change or de | View, add, change or delete an address. |                       |  |
| Email Addresses             | Address Type            | Address                                 |                       |  |
| Ø Addresses                 | Permanent               |                                         | L                     |  |
| Phone Numbers               |                         | ·                                       |                       |  |
| Emergency Contacts          | Add a new a             | address                                 |                       |  |
| Emergency Mass Notification |                         |                                         |                       |  |
| 👔 Information Privacy 🗸 🗸   | •                       |                                         |                       |  |
|                             |                         |                                         |                       |  |

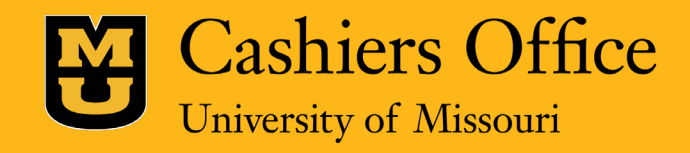

Step 3: Verify that your permanent address is correct or click "Add a new address."

It is recommended that you add a local address if you live in Columbia or if you are an International student.

| Student Center              |                        |                   | Student | Personal Info |  |
|-----------------------------|------------------------|-------------------|---------|---------------|--|
| S Demographic Information   | Addresses              |                   |         |               |  |
| E Names                     | View, add, change or d | elete an address. |         |               |  |
| Email Addresses             | Address Type           | Address           |         |               |  |
| Ø Addresses                 | Permanent              |                   |         | Z             |  |
| Phone Numbers               |                        |                   |         |               |  |
| CP Emergency Contacts       | Add a new              | address           |         |               |  |
| Emergency Mass Notification |                        |                   |         |               |  |
| 1 Information Privacy       |                        |                   |         |               |  |
|                             |                        |                   |         |               |  |
|                             |                        |                   |         |               |  |

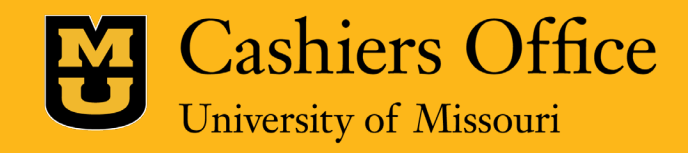

Step 4: On the next screen, add your new address and click "OK."

| Student Center              |                                  | Student Personal Info | 값 Q : Ø |
|-----------------------------|----------------------------------|-----------------------|---------|
| S Demographic Information   | Edit Address                     |                       |         |
| Names                       | Country United States *Address 1 | Change Country        |         |
| Email Addresses             | Address 2                        |                       |         |
| Ø Addresses                 | Address 3                        |                       |         |
| Phone Numbers               | *City                            |                       |         |
| C Emergency Contacts        | *State Q                         |                       |         |
| Emergency Mass Notification | County                           |                       |         |
| Information Privacy ~       |                                  |                       |         |
|                             | OK Cancel                        |                       |         |
|                             | Clear                            |                       |         |

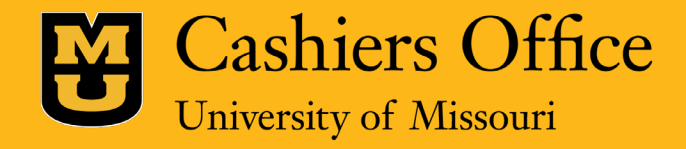

Step 5: Lastly, indicate your address type and the date the new address will take effect and click "Save."

| Student Center                    |                                                                                   | Student Personal Info            |                                                | ଜ ୍ | : ⊘ |
|-----------------------------------|-----------------------------------------------------------------------------------|----------------------------------|------------------------------------------------|-----|-----|
| Section 2 Demographic Information |                                                                                   |                                  |                                                |     |     |
| - Names                           | Addresses                                                                         |                                  |                                                |     |     |
| Email Addresses                   | Add a new address<br>Verify your address information below and select the address |                                  |                                                |     |     |
| Ø Addresses                       | An asterisk (*) to the right of a type indicates that another add                 |                                  |                                                |     |     |
| Phone Numbers                     | automatically override the previous address. Any type that is<br>address.         | association with an              |                                                |     |     |
| Emergency Contacts                | Add a new address                                                                 |                                  | Address Types                                  |     |     |
| Emergency Mass Notification       | Ed                                                                                | it Address                       | ☐ Business<br>☐ Check<br>☐ Legal<br>☐ Billing  |     |     |
|                                   |                                                                                   |                                  | Permanent Degree Local UM Work Parent Guardian |     |     |
|                                   | Date new address will take effect                                                 | 05/31/2024 (example: 12/31/2000) |                                                |     |     |

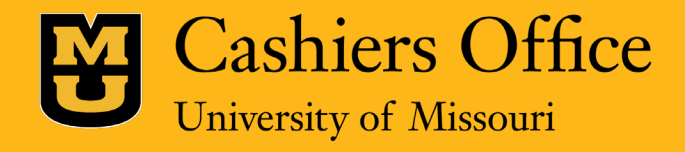

## Questions?

### For more information contact Mizzou's Cashiers Office:

Cashers Office

University of Missouri-Columbia 325 Jesse Hall Columbia, MO 65211

#### Office Hours

Monday – Friday 8:00AM – 5:00PM CST

Call Center Hours

Monday – Friday 8:30am – 11:30AM & 12:00PM – 4:30PM CST Phone: (573) 882-3097 Fax: (573) 882-4453

Self Service Portal: mizzou.us/askcashiers

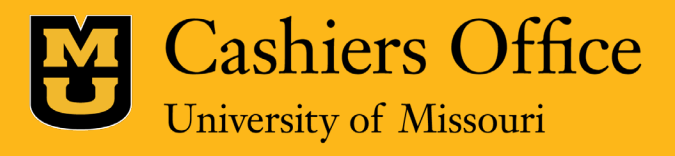